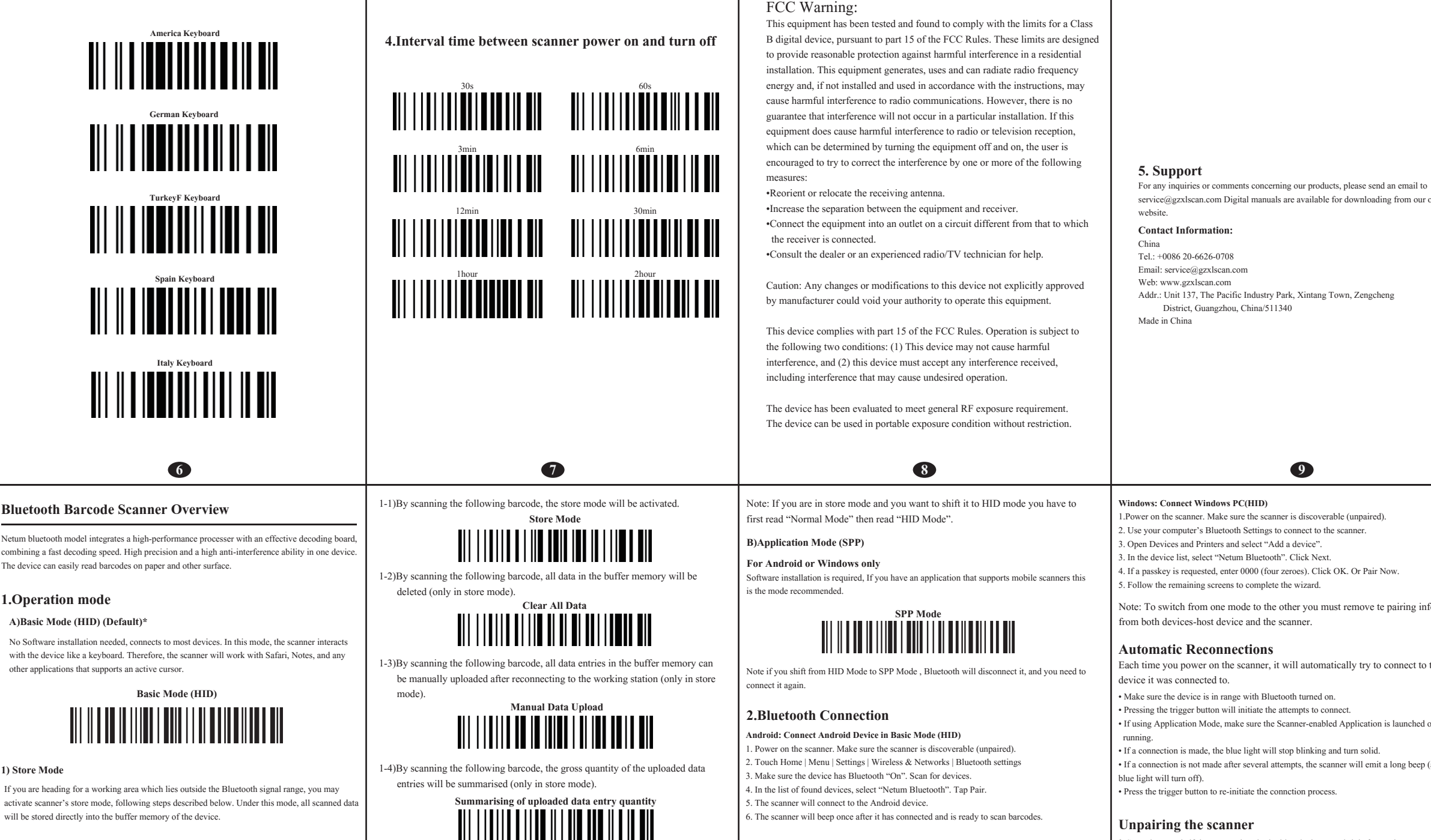

Due to the fact that the data entries will be automatically wiped from the buffer memory during upload, a data loss is possible when malfunctions occur during upload, e.g. if the working station suffers a unanticipated system shut down.

An operation in store mode is strongly recommended under the following scenarios: · During the scanning process, the device often leaves the Bluetooth signal range; \* Due to a high quantity of blocking objects, the Bluetooth signal's stability can't be ensured.

1

By scanning the following barcode, the device leaves the store mode, normal mode will be reinitialised Normal Mode

2) Normal Mode

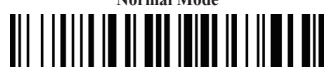

2

3

service@gzxlscan.com Digital manuals are available for downloading from our of

Netum bluetooth model integrates a high-performance processer with an effective decoding board, combining a fast decoding speed. High precision and a high anti-interference ability in one device. The device can easily read barcodes on paper and other surface.

## **1.Operation mode**

## A)Basic Mode (HID) (Default)\*

No Software installation needed, connects to most devices. In this mode, the scanner interacts with the device like a keyboard. Therefore, the scanner will work with Safari, Notes, and any other applications that supports an active cursor.

## 1) Store Mode

## Apple: Connect Apple iOS Device (HID)

I. Power on the scanner. Make sure the scanner is discoverable (unpaired).

2. Start a Bluetooth device search.

- iOS: Tap Settings | General | Bluetooth. Turn on Bluetooth. A Bluetooth device search will begin.
- 3. In the device list, tap on "Netum Bluetooth". Tap Pair. 4. The scanner will connect to the Apple device.
- 5. The scanner will beep once after it has connected and is ready to scan.

Note: To switch from one mode to the other you must remove te pairing inf

Each time you power on the scanner, it will automatically try to connect to a

Scan above code if the scanner is paired with a device, unpair it before trying to con different device

Remove or forget the scanner from the Bluetooth list on the host device.

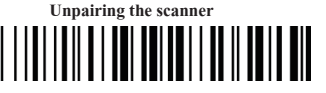

Important: Both above two points must be done to complete the unpairing

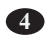

|           | NETUM®                                                                                                    |
|-----------|----------------------------------------------------------------------------------------------------|
| fficial   | <ul> <li>Bluetooth wireless communication</li> <li>Built-in E2ROM memery</li> <li>Can store 1000 pieces codes under store mode</li> <li>Support Android, IOS and Windows</li> <li>Capture barcode from paper and screen</li> </ul> |
|           | Barcode Scanner Quick Start Guide                                                                                                    |
|           | Packing list:<br>* Barcode Scanner-1 pc<br>* USB cable-1 pc<br>* Bluetooth Receiver-1pc<br>* Quick Start Guide -1 pc                                                                                                    |
|           | Note: The device is not equipped with the charger,please charge thedevicevia USB output charging equipment.                                                                                                    |
|           | <ul> <li>3. Keyboard Language Setting</li> <li>Select your keyboard language</li> <li>Scan the relevant keyboard codes.</li> <li>Then you can change you pc language as selected.</li> </ul>                                       |
| ormation  |                                                                                                    |
| he last   | TurkeyQ Keyboard                                                                                                    |
| r         | Portugal Keyboard                                                                                                    |
| and the   | Czech Keyboard                                                                                                    |
| nect to a |                                                                                                    |
|           |                                                                                                    |
|           | 6                                                                                                    |